## Lemon/Crab

**Assignment:** You will duplicate a lemon on the plate to create a nice looking picture. You have to select the lemon and place it around the plate so it looks like a lot of lemons.

## Getting Started:

- \* Part 1:
  - 1. Get the file LEMON.JPG off the blog and drag it to your desktop
  - 2. Select the lemon:
    - 1. Use the magic wand line click on the lemon) **OR**
- (hold the shift key while you
- Use the circular marquee tool.
  Drag a circle around the lemon (hold the space bar to let you move the circle around without changing it's size.)
- 3. <u>Copy the lemon</u>: Once you have the lemon selected, you are going to make copies of it (duplicate) and place them around

the edge of the plate:

- 1. Use the "Move" tool
- 2. Hold the "<u>Command</u>" and "<u>Option</u>" key down while you click and move the lemon.
- 3. Place a row of lemons part way around the crab.
- \_\_\_\_ Finished part 1
- \* Part 2:
  - 4. Copy the crab: Select the part of the crab you want the lemons to to go under using the "Lasso" tool.
    - Remember that holding the <u>shift</u> key will **add** to the selection and holding the <u>option</u> key will **subtract** from the selection.
  - Copy and past the selection: Edit > Copy, Edit > Paste (this puts part of the crab on a new layer above the background so it will hide the lemons)

1. Repeat the same procedure for the other side of the crab and add lemons

\_\_\_\_\_ Finished part 2

## Checklist:

- \_\_\_\_\_ You have a good selection of the lemon (it's nice and round)
- \_\_\_\_\_ You have a good selection of the crab
- \_\_\_\_\_ The lemons look like they are under the crab

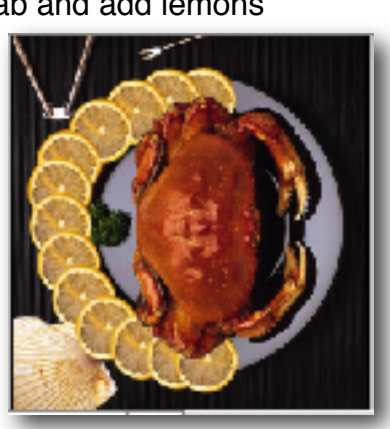

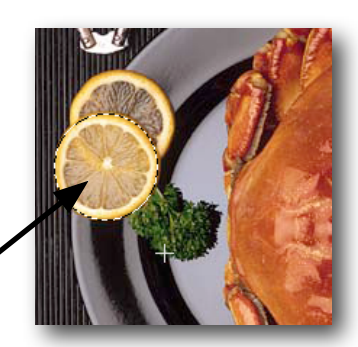

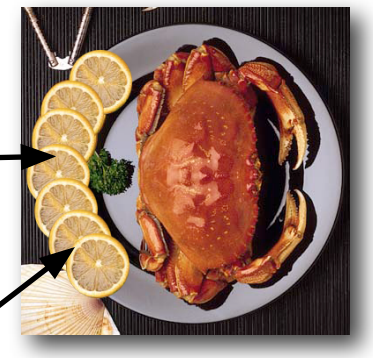

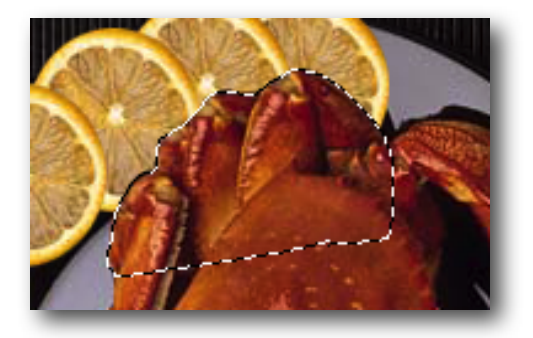